'Horlings & Eerbeek, Een systeem dat draait om mensen'.

Wijzigingsdocument Aeolus Back + Service Update 10.3.7.0

Aeolus, windgod uit de Griekse en Romeinse mythologie -

V1.0 03-01-2019

Horlings & Eerbeek | Automatisering B.V.

E: Helpdesk@horlingseneerbeek.nl

W: www.horlingseneerbeek.nl

T: 030 - 2468777 A: Industrieweg 24, 3401MA IJsselstein

### INHOUD

| 1.     | Algemeen                         | 3    |
|--------|----------------------------------|------|
| 1.1    | Intro                            | 3    |
| 1.2    | Adresproblemen                   | 3    |
| 1.3    | Normtabellen                     | 3    |
| 1.4    | Actief maken                     | 3    |
| 1.5    | Bijlages                         | 3    |
| 2.     | Werken met Aeolus                | 4    |
| 2.1    | Klanten                          | 4    |
| 2.2    | Werkprocessen                    | 4    |
| 2.3    | Financiën                        | 5    |
| 2.4    | iStandaarden berichtenverkeer    | 6    |
| 2.5    | Schuldhulpverlening              | 7    |
| 2.6    | Applicatiebeheer                 | 7    |
| 2.7    | Overige (technische) wijzigingen | 7    |
| 3. iEB |                                  | 9    |
| 3.1    | Conversie Kaart                  | 9    |
| 3.3    | Kostprijs                        | 10   |
| 4. Fac | turatie                          | _ 12 |
| 4.1    | Factuur                          | 12   |
| 4.2    | Factuurregel                     | 13   |

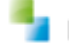

# 1. Algemeen

#### 1.1 Intro

In dit document lees je alles over onze nieuwste update voor Aeolus Back en de Aeolus Services: 10.3.7.0. Dit en meer wijzigingsdocumenten en handleidingen zijn te vinden op onze support site. Klik <u>HIER</u> voor meer informatie over Aeolus Back.

#### **1.2 Adresproblemen**

Wanneer je adresproblemen hebt, wordt aanbevolen om na het plaatsen van de update de 'Batch voor bijwerken gegevens' te draaien. In deze update zijn deze adresproblemen opgelost. Denk hierbij bijvoorbeeld aan adressen zonder straatnaam of woonplaats. Voor het draaien van de batch kan de handleiding 'Batch voor bijwerken GBA gegevens' worden gebruikt. Deze kan je <u>HIER</u> vinden.

#### **1.3 Normtabellen**

*Doelmatigheid / Rechtmatigheid* - De normen voor het eerste halfjaar van 2020 zijn toegevoegd. Wil je de bedragen die in de normenbrief zijn opgenomen, en per 1 januari zullen gelden, inzien? Lees meer op de website van de <u>Rijksoverheid</u>.

#### 1.4 Actief maken

*Catalogus* - Onder een productdefinitie is op de Organisaties kaart nu de kolom Actief toegevoegd. Zo kan je in één oogopslag bij elke organisatievoorziening zien of de organisatievoorziening actief is of niet. Onder de kaart Catalogussen is ook een kolom Actief toegevoegd. De organisatievoorzieningen onder de productdefinitie behouden hun Actief / Niet Actief status. Inactieve productdefinities in de Catalogus zijn nog steeds te selecteren. Ontkoppel hiervoor een productdefinitie van de Catalogus indien je deze niet meer wilt kunnen kiezen.

*Catalogus* - Onder de kaarten Productdefinities en Catalogussen is het nu mogelijk om in één handeling meerdere productdefinities actief of niet actief te maken.

#### 1.5 Bijlages

*Cliënten* - Onder een dossier kun je nu bij alle aanvragen zien of er documenten aan gekoppeld zitten door middel van een paperclip icoontje. Hierdoor hoef je niet de gehele aanvraag te openen om te zien of de bijlage er wel of niet bij zit.

| <u>B</u> estand Extra    | Help Administrator                                                                                                    |   |                                                                                                 |                                          |                      |               |                   |              |  |  |  |  |
|--------------------------|----------------------------------------------------------------------------------------------------|---|-------------------------------------------------------------------------------------------------|------------------------------------------|----------------------|---------------|-------------------|--------------|--|--|--|--|
| Algemeen<br>A. Beheerder | Messenger, R.<br>BSN (Registratienr 777777642 / 1234567891<br>Adres Geen actief adres beschikbaar<br>GBAIBRP Bijgewerkt op 2-1-2020 (gisteren). Na teitear fiber |   |                                                                                                 |                                          |                      |               |                   |              |  |  |  |  |
| R                        | Cliënt<br>nt                                                                                                    | 徻 | 🛎 🖬   X   🐂   🕮 🖪   📟   😰 •                                                                     | ,                                        |                      |               |                   |              |  |  |  |  |
| Clineter                 | lantenkaart                                                                                                    | 0 | Kenmerk                                                                                         | Fase                                     | Aanvraagdatum        | Afronden voor | Einddatum rapport | Behandelaar  |  |  |  |  |
| Clienten                 | inancieel 🛛 🖌                                                                                                    | 0 | Aanvraag Bbz 2017_1794                                                                          | Onderzoek                                | 14-7-2017            | 8-9-2017      |                   | A. Beheerder |  |  |  |  |
| ი0-                      | Ngemeen                                                                                                    |   | Individuele inkomenstoeslag 2017_1808                                                           | Onderzoek                                | 18-7-2017            | 12-9-2017     |                   | A. Beheerder |  |  |  |  |
| Agenda                   | dressen<br>lelaties                                                                                                    |   | Product 1 Rechtmatigheid, nr: 8622 vanaf 18-7-201<br>Organisatie rechtmatigheid (123) vanaf 18- | 7 t/m 31-7-2017 (I<br>7-2017 t/m 31-7-20 | n behandeling)<br>17 |               |                   |              |  |  |  |  |
|                          | linderen                                                                                                    |   | Bijzondere bijstand kort 2017_1881                                                              | Adm. afhandeling                         | 30-8-2017            | 25-10-2017    |                   | A. Beheerder |  |  |  |  |
| <u>رچا</u>               | artners Product rechtmatigheid, nr: 8750 vanaf 30-8-2017 t/m 31-8-2017 (Actief)                                                                                  |   |                                                                                                 |                                          |                      |               |                   |              |  |  |  |  |
|                          | rbeidsverhoudingen                                                                                                    |   | Rechtmatigheid (r) vanaf 30-8-2017 t/m 31                                                       | -8-2017                                  |                      |               |                   |              |  |  |  |  |
| Taken                    | vrbeidsmarktkwalificaties                                                                                                    |   | Bijzondere bijstand kort 2017_1883                                                              | Afgerond                                 | 30-8-2017            | 25-10-2017    | 30-8-2017         | A. Beheerder |  |  |  |  |
| <u></u>                  | leoordelingen/Indicaties                                                                                                    |   | Product 1 Rechtmatigheid, nr: 8752 vanaf 30-8-201<br>Leergang bedrijf (43432) vanaf 30-8-2017   | 7 (Actief)                               |                      |               |                   |              |  |  |  |  |
| Intake                   | Dossier Rechtmatigheid                                                                                                    |   | Bijzondere bijstand kort 2017_1880                                                              | Adm. afhandeling                         | 30-8-2017            | 25-10-2017    |                   | A. Beheerder |  |  |  |  |
|                          | Algemeen<br>Relaties                                                                                                    |   | Product rechtmatigheid, nr: 8748 vanaf 1-4-2017 t/<br>Bechtmatigheid (r) vanaf 1-4-2017 t/m 30- | m 30-4-2017 (Actie<br>4-2017             | ef)                  |               |                   |              |  |  |  |  |
|                          | lotities                                                                                                    |   | Bijzondere bijstand kort 2017, 1884                                                             | Adm afhandeling                          | 31-8-2017            | 26-10-2017    |                   | A Beheerder  |  |  |  |  |
| Organisaties             | aken (2)                                                                                                    |   | Product 1 Rechtmatigheid, pr. 8754 vanaf 31-8-201                                               | 7 (Actief)                               | 01 0 2017            | 20 10 2017    |                   |              |  |  |  |  |
|                          | ocumenten buiten een doss                                                                                                    |   | Leergang bedrijf (43432) vanaf 31-8-2017                                                        | (((((())))))                             |                      |               |                   |              |  |  |  |  |
| 1 £2                     |                                                                                                    | _ | 5 5 5 4 9                                                                                       |                                          |                      |               |                   |              |  |  |  |  |
| Borichton                |                                                                                                    |   |                                                                                                 |                                          |                      |               |                   |              |  |  |  |  |
| Denchen                  |                                                                                                    |   |                                                                                                 |                                          |                      |               |                   |              |  |  |  |  |
| £                        |                                                                                                    |   |                                                                                                 |                                          |                      |               |                   |              |  |  |  |  |
| Enquêtes                 |                                                                                                    |   |                                                                                                 |                                          |                      |               |                   |              |  |  |  |  |
|                          |                                                                                                    |   |                                                                                                 |                                          |                      |               |                   |              |  |  |  |  |
|                          |                                                                                                    |   |                                                                                                 |                                          |                      |               |                   |              |  |  |  |  |
| 1                        |                                                                                                    |   |                                                                                                 |                                          |                      |               |                   |              |  |  |  |  |

Horlings & Eerbeek | Automatisering B.V.

### 2.Werken met Aeolus

#### 2.1 Klanten

Adressen met onterecht lege velden (zoals bijvoorbeeld straatnaam en woonplaats) zijn hersteld en ontdubbeld. Wanneer hetzelfde adres (op basis van de postcode, huisnummer of land) uit het BRP binnenkomt, of wanneer hetzelfde adres met extra informatie op de database aanwezig is onder een ander persoon, dan worden de lege velden aangevuld.

Aan de Persoonsgegevens kaart onder een klant zijn de velden 'Briefaanhef' en 'Adresaanhef' toegevoegd. Door deze wijziging is het vanaf nu mogelijk om voor een cliënt af te wijken van de standaard brief en adresaanhef.

#### 2.2 Werkprocessen

De Geleverde Voorziening kaart is herzien. Het is nu mogelijk om je leverproducten te groeperen op basis van organisatie, omvang, leveringsvorm en periode.

| Bestand Extra            | <u>H</u> elp Administrator                                                                                                    |                                                                             |                                       |                 |               |  |  |  |  |  |
|--------------------------|----------------------------------------------------------------------------------------------------|-----------------------------------------------------------------------------|---------------------------------------|-----------------|---------------|--|--|--|--|--|
| Algemeen<br>A. Beheerder | Messenger, R.<br>BSN / Registratienr 77777642 / 123456789<br>Adres Dorpstraat 22 1522U, Usseldijk<br>GBA\BRP Bijgewerkt op 20-12-2019 (vandaa | )1<br>g). Nu bijwerken                                                      |                                       |                 |               |  |  |  |  |  |
|                          | Cliënt<br>Ikaart<br>eel<br>en                                                                                                    | R   ♪   ♣ ि   Actie<br>Klant<br>Organisalie/product<br>Specifiek toegewezen | is ▼ 🧭 ▼<br>Messenger, R.<br>TEST org | HBH 2           |               |  |  |  |  |  |
|                          | e                                                                                                    | Status                                                                      | Levering gestart                      |                 |               |  |  |  |  |  |
| Agenda                   | ۲<br>۱n                                                                                                    | Periode                                                                     | 1.1.2044 K/m 31.12.204                | 5               |               |  |  |  |  |  |
| ്ര                       | rs                                                                                                    | O                                                                           | 10.000                                | ,<br>,          | <b>~</b>      |  |  |  |  |  |
| Takan                    | sverhoudingen                                                                                                    |                                                                             | to dur per week                       |                 | 2             |  |  |  |  |  |
| laken                    | marktkwalificaties                                                                                                    | l oewijzingnummer                                                           | 6557                                  |                 |               |  |  |  |  |  |
| <u>S</u>                 | elingen/Indicaties                                                                                                    | Leveringsvorm                                                               | Zorg in natura                        |                 |               |  |  |  |  |  |
|                          | sier Zora 2019Zora                                                                                                    |                                                                             |                                       |                 |               |  |  |  |  |  |
| Intake                   |                                                                                                    |                                                                             |                                       |                 |               |  |  |  |  |  |
|                          | elaties                                                                                                    | Perioden   Berichten   Fysieke n                                            | niddelen   Toelich                    | ting            |               |  |  |  |  |  |
|                          | anvraag zorg algemeen 201902271                                                                                                    | 🖋 Wijzigen                                                                  |                                       |                 |               |  |  |  |  |  |
| Organisaties             | Huishouding                                                                                                    | Periode                                                                     |                                       | Tarief          | Prijsafspraak |  |  |  |  |  |
|                          | Klantcontact                                                                                                    | 1-1-2044 t/m 31-                                                            | 12-2044                               | € 60,00 per Uur | 1-1-2018      |  |  |  |  |  |
| ക്രി                     | Berichten                                                                                                    | 1-1-2045 t/m 31-                                                            | 12-2045                               | € 60,00 per Uur | 1-1-2018      |  |  |  |  |  |
| Berichten                | - Aanverwante dossieritems                                                                                                    |                                                                             |                                       |                 |               |  |  |  |  |  |
|                          | - Onderzoek                                                                                                    |                                                                             |                                       |                 |               |  |  |  |  |  |
|                          | Afwoging                                                                                                    |                                                                             |                                       |                 |               |  |  |  |  |  |
| Enquêtes                 |                                                                                                    |                                                                             |                                       |                 |               |  |  |  |  |  |
|                          |                                                                                                    |                                                                             |                                       |                 |               |  |  |  |  |  |
|                          | - ✓ Algemeen                                                                                                    |                                                                             |                                       |                 |               |  |  |  |  |  |
|                          | Offertes                                                                                                    |                                                                             |                                       |                 |               |  |  |  |  |  |
|                          | ⊟- Geleverde voorzieningen<br>Geleverde voorziening                                                                                           |                                                                             |                                       |                 |               |  |  |  |  |  |
|                          | Overige                                                                                                    |                                                                             |                                       |                 |               |  |  |  |  |  |
|                          |                                                                                                    | -                                                                           |                                       |                 |               |  |  |  |  |  |

Binnen deze kaart heb je vier tabbladen: Periode, Berichten, Fysieke middelen en Toelichting:

<u>Periode</u>: Dit tabblad geeft je meer inzicht in oude perioden, het tarief, de gemaakte prijsafspraak, het totaal bedrag en de status van de geleverde voorziening. Per periode is de regel te openen, door hier dubbel op te klikken, en de bijbehorende informatie in te zien. De periode moet binnen het Recht op Product liggen.

Berichten: In dit tabblad is te zien welke acties zijn uitgevoerd door berichten.

<u>Fysieke middelen</u>: De kaart Fysieke middelen is verplaatst van het drop-down menu naar de geleverde voorziening. Hiermee kan je nog steeds hetzelfde fysieke middelen venster openen en invullen.

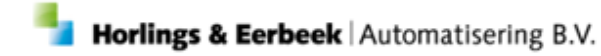

<u>Toelichting</u>: Hier kan je voor elke geleverde voorziening een stukje toelichting toevoegen. Dit is door anderen te lezen wanneer zij de geleverde voorziening openen.

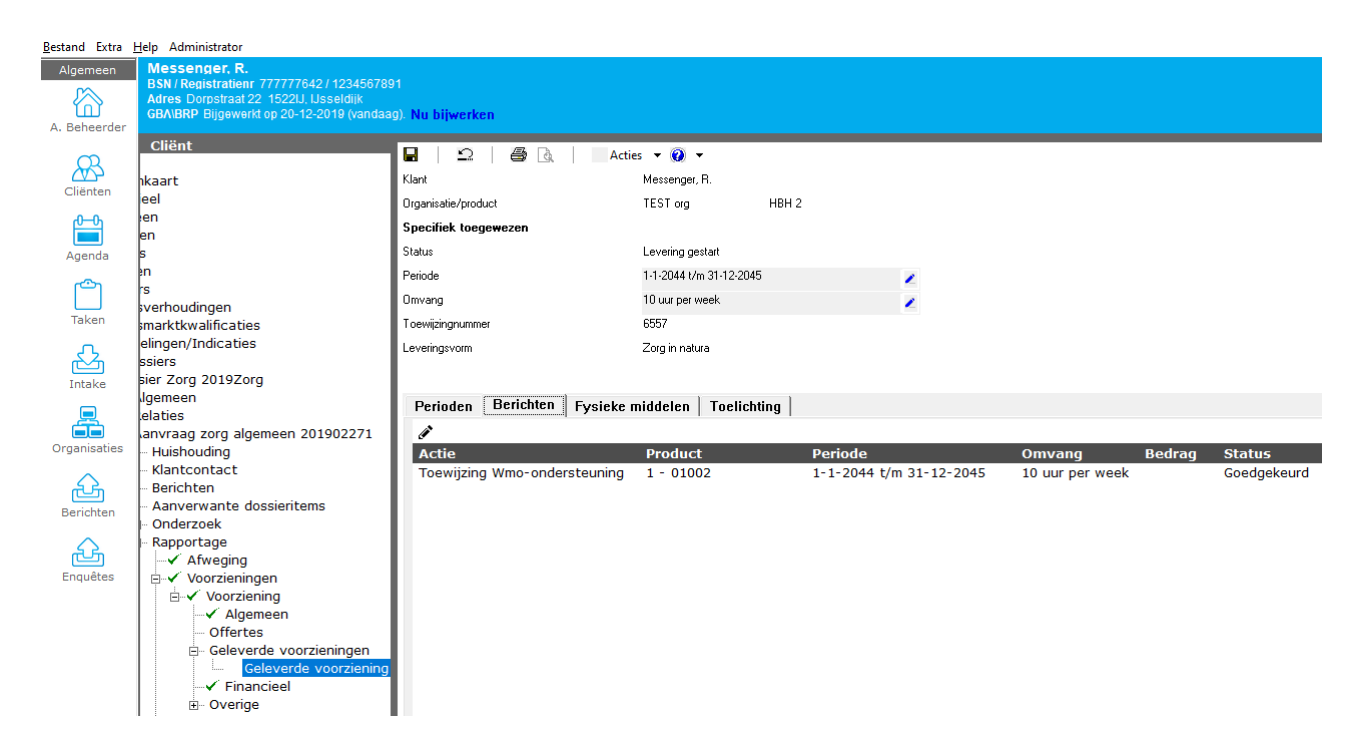

#### 2.3 Financiën

Facturatie - Het overzicht met alle facturen is geoptimaliseerd en zal nu sneller laden.

Onder een factuur in een NogTeOntvangen record wordt het verplichte veld Kenmerk nu afgedwongen. Dit betekent dat je nu een kenmerk moet invullen, omdat dit belangrijk is voor het versturen van de factuur naar de bank.

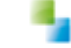

#### 2.4 iStandaarden berichtenverkeer

Alle berichten - Je krijgt nu een waarschuwing als je een bericht opent terwijl er nog eerder verzonden berichten zijn die nog niet verwerkt zijn

- Openen van een 303 met voorgaand 303 bericht geeft nu een foutmelding
- Openen van een 303 met voorgaand 305 / 307 / 315 bericht geeft nu een waarschuwing
- Openen van een 305 / 307 / 315 met voorgaand 305 / 307 / 315 bericht geeft nu een foutmelding
- Openen van een 305 / 307 / 315 met voorgaand 303 bericht geeft nu een waarschuwing

Of een bericht een voorgaand bericht is wordt bepaald door de verzenddatum van het bericht. Bij een foutmelding mag je het bericht niet verwerken totdat het voorgaande bericht is verwerkt, bij een waarschuwing mag het wel. Een bericht wordt alleen als voorgaand bericht gezien als het om dezelfde toewijzing voor de klant gaat.

*Alle berichten* – Je kunt nu zien in het bericht wie de regel heeft goedgekeurd of afgekeurd. Bij verwerkte berichten kun je dit zien door het bericht te openen onder Alle Berichten en vervolgens te dubbelklikken op een regel in de Regels kaart.

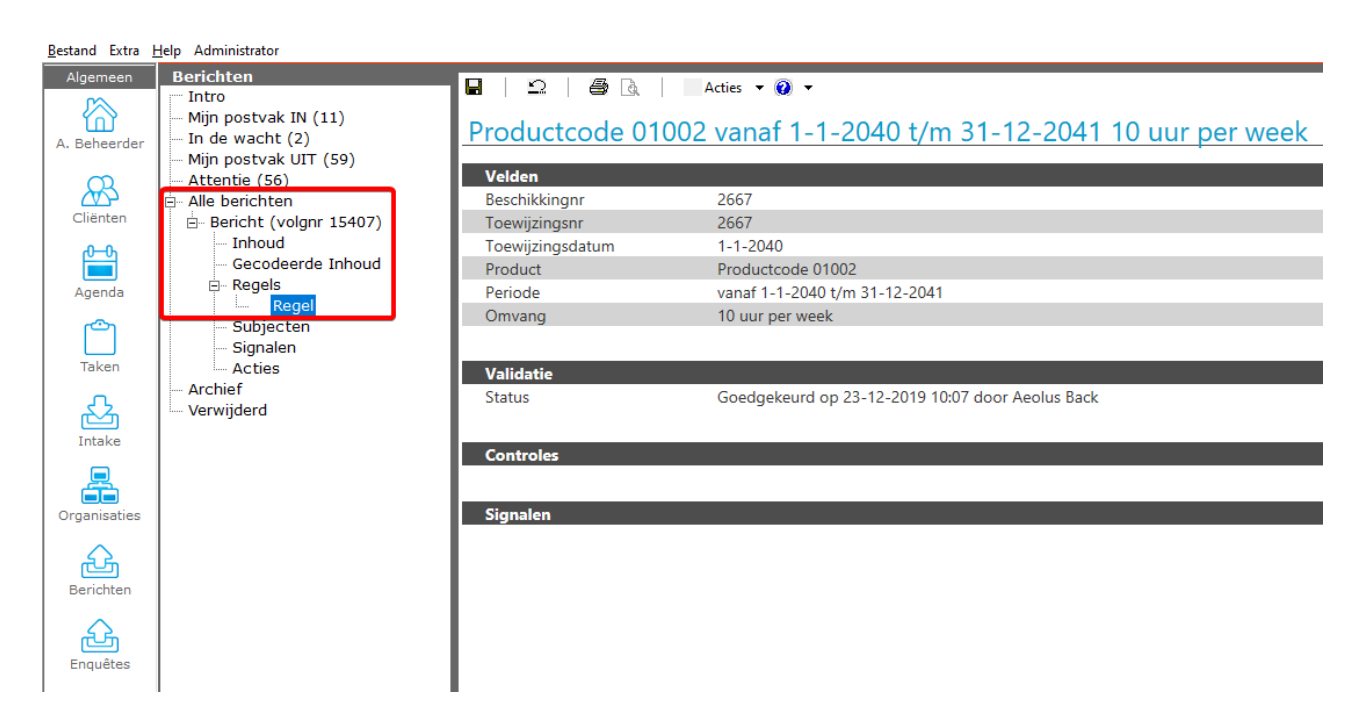

Alle berichten - De Acties kaart van een bericht toont weer acties.

301 bericht - Een 301 bericht met status Ontwerp kan nu weer verwijderd worden.

*301 bericht* - De referentie van de aanbieder uit het 315 bericht wordt nu weer meegestuurd in de 301.

303 bericht - Factuurregels van overleden klanten krijgen nu automatisch de status 'Niet akkoord' als de einddatum van de factuurregel op of na de datum overlijden ligt. Hierdoor is het overzichtelijker dat de klant overleden is en zijn er geen acties meer mogelijk.

303 bericht - Betaalvoorstellen hebben geen invloed meer op het mogen betalen van een factuurregel in een 303 bericht. Of je wel of niet mag worden betaald wordt nu bepaald door het 301 bericht.

#### 2.5 Schuldhulpverlening

Op de Advies kaart is in het veld 'Is de cliënt het eens met de beslissing' het weer mogelijk om de waarde Onbekend te kiezen. De mogelijke waardes zijn nu Ja, Nee en Onbekend.

#### 2.6 Applicatiebeheer

Catalogus - Bij het toevoegen van een prijsafspraak via de Catalogus is het 'Ja/Nee' veld 'Ingezette voorzieningen aanpassen' toegevoegd. Hiermee is het mogelijk om via de catalogus in grote aantallen een prijsafspraak door te voeren zonder dat de al ingezette voorzieningen worden geïndexeerd. Bij de frequentie totale duur van de periode kan de al ingezette voorziening ongewijzigd blijven.

Nieuwe Aanvulactie 'IdGemeente' van het bericht nemen i.p.v. persoon/gezagsdrager' onder de Berichtdefinities voor 301 berichten. Deze aanvulactie is bedoelt voor (gemeentelijke) organisaties zoals bijvoorbeeld een inkooporganisatie, die zelf geen 301 berichten maken maar wel ontvangen, registreren en doorsturen naar de zorgaanbieder.

De aanvulactie staat standaard uitgeschakeld. Wanneer de actie aan staat zal bij een binnenkomend 301 bericht de Versturende partij (gemeente) van het toekennings301 bericht gebruikt worden voor het vullen van de gemeente onder de aanvraag en voorziening in plaats van de gemeente die bekend is in Aeolus Back onder de klant (WMO301) of gezagsdrager (JW301).

### 2.7 Overige (technische) wijzigingen

Veld 'iWmo/iJW Berichten - Hele uren omzetten naar minuten' is toegevoegd aan de Systeeminstellingen kaart. Hier kun je aangeven of je in 301 berichten de hele uren wilt omzetten naar minuten. Let op dat dit ook invloed heeft op nieuwe wijzigingsberichten voor bestaande producten. Volgens de iStandaarden mag je niet zomaar van eenheid wisselen in de toekenning, dus als je dit gaat gebruiken zet dan eerst alle toekenningen om of vraag aan de zorgaanbieders die met uren en minuten te maken hebben of ze er mee overweg kunnen.

De systeemgebruiker is hernoemd van 'Systeem' naar 'Aeolus Back'. In de log en gebeurtenissen zal nu dus staan dat een kaart of bericht is opgeslagen door Aeolus Back in plaats van door Systeem.

Het opslaan van iStandaarden berichten in de database is geoptimaliseerd, waardoor er meer ruimte op de database vrijkomt. De optimalisatie winst ligt tussen de 0% en 20% aan ruimte. De berichten zijn nog steeds volledig opgeslagen. Het kan zijn dat de schijfruimte niet wordt vrijgegeven, omdat de database de schijfruimte beschikbaar houdt voor toekomstige data. Bij iWmo en iJw versie 1.0 en 2.0 berichten kan het zijn dat de Inhoud kaart niet werkt, maar het bericht is nog wel te decoderen. Sinds 12 juni 2017 worden er geen versie 2.0 berichten meer verstuurd.

Nieuwe databasetabel tLpGroepen toegevoegd. Deze tabel wordt gebruikt om onder andere Geleverde Voorzieningen te groeperen voor berichten, bijvoorbeeld bij het opstellen van een 301 bericht.

*iEb berichten* – 'Kostprijs meenemen' toegevoegd aan de Systeeminstellingen kaart. Hiermee kun je bepalen of de kostprijs in een WMO401 bericht wordt meegestuurd of niet.

Veld 'iEb berichten - iEBDatum' toegevoegd aan de Systeeminstellingen kaart. Hiermee kun je bepalen welke datum gebruikt wordt in een WMO401 bericht als startdatum De standaardwaarde is Startzorg datum. De mogelijke waardes zijn Startzorg datum, Start rechtdatum, Besluitdatum. Startzorg datum = Geleverde Voorziening begindatum Start rechtdatum = Voorziening begindatum / oorspronkelijk begindatum Besluitdatum = Toetsdatum Bewerkt

Veld 'Overige - AanschrijfTitel' toegevoegd aan de Systeeminstellingen kaart. Het veld wordt gebruikt in documenten en brieven. De standaardwaarde is Geachte. De mogelijke waardes zijn Geachte of Beste. De waarde wordt overgenomen naar het veld briefaanhef op de Persoonsgegevens kaart onder een klant.

Veld 'Logging - Logger' toegevoegd aan de Systeeminstellingen kaart. Hier kun je aangeven welke logger je gebruikt. De standaardwaarde is Geen. De mogelijke waardes zijn Geen, MS Sql, Seq of Oracle.

Veld 'Logging - Minimum logniveau' toegevoegd aan de Systeeminstellingen kaart. Hier kun je aangeven wat de minst kritieke meldingen zijn die je wilt loggen. De standaardwaarde is Geen. De mogelijke waardes zijn Geen, Uitgebreid, Debug, Informatie, Waarschuwingen, Fouten of Fataal. Voorbeeld: Als je kiest voor Waarschuwingen, dan worden alle eerder liggende types niet geregistreerd. (Uitgebreid, Debug en Informatie).

Als je alleen fatale fouten wilt loggen dan kies je dus voor Fataal. De optie Geen betekent dat er niets wordt gelogd.

De standaardwaarde is Ja. De mogelijke waardes zijn Nee of Ja.

Alleen hele uren worden afgerond, als het aantal uren niet een heel getal is dan wordt de omvang alsnog omgezet naar minuten, omdat komma's niet zijn toegestaan in de iStandaarden.

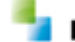

#### 3.1 Conversie Kaart

De regels op deze kaart bevatten de gegevens zoals de berichten die straks gestuurd moeten worden via de iEB naar het CAK. De regels worden dan verwerkt tot berichtregels. Het overzicht kan nu worden gebruikt om te zien welke regels de conversie zou aanmaken. Als een regel daarna is verwerkt, dan kan deze niet meer worden aangepast en wordt de regel niet meer verwijderd, wanneer er op knop 'Ophalen' wordt geklikt.

LET OP! Het bewerken van deze regels heeft nu nog geen effect, omdat je nog geen berichten kan verwerken. Zo kan je niet voorkomen dat de regels worden verwijderd als je opnieuw op ophalen klikt.

| Help Administrator |                                             |                                                                                                    |                                                                                                    |                                                                                                    |                                                                                                    |                                                                                                    |                                                                                                    |                                                                                                    |                                                                                                    |
|--------------------|---------------------------------------------|----------------------------------------------------------------------------------------------------|----------------------------------------------------------------------------------------------------|----------------------------------------------------------------------------------------------------|----------------------------------------------------------------------------------------------------|----------------------------------------------------------------------------------------------------|----------------------------------------------------------------------------------------------------|----------------------------------------------------------------------------------------------------|----------------------------------------------------------------------------------------------------|
| IEB                |                                             |                                                                                                    |                                                                                                    |                                                                                                    |                                                                                                    |                                                                                                    |                                                                                                    |                                                                                                    |                                                                                                    |
| ifB                |                                             |                                                                                                    |                                                                                                    |                                                                                                    |                                                                                                    |                                                                                                    |                                                                                                    |                                                                                                    |                                                                                                    |
| Conversie          | Peidatum                                    | Sout Good Bry                                                                                                    | Aantal Atte                                                                                                    |                                                                                                    | Wissen                                                                                                    |                                                                                                    |                                                                                                    |                                                                                                    |                                                                                                    |
|                    | Validation                                  | Zorken                                                                                                    | Categorie                                                                                                    |                                                                                                    | Zaakan                                                                                                    |                                                                                                    |                                                                                                    |                                                                                                    |                                                                                                    |
|                    | Ales                                        |                                                                                                    |                                                                                                    | 7.1                                                                                                    | Zücken                                                                                                    |                                                                                                    |                                                                                                    |                                                                                                    |                                                                                                    |
|                    | BOphalen 283Converteren                     | 🛛 🔂 Niet converteren 🛛 📮 🔞                                                                                                    | 2)                                                                                                    |                                                                                                    |                                                                                                    |                                                                                                    |                                                                                                    |                                                                                                    |                                                                                                    |
|                    | rt Soort                                    | Klant                                                                                                    | Agb                                                                                                    | Cak Categorie                                                                                                    | Product                                                                                                    | Startdatum                                                                                                    | Stopdatum                                                                                                    | Kostprijs                                                                                                    | Oorsprong                                                                                                    |
|                    | 0 68                                        | Messenger, R. (777777642)                                                                                                    | 01050222                                                                                                    | Vervoersdiensten                                                                                                    | 41A19 Dagbesteding                                                                                                    | 1-1-2020                                                                                                    |                                                                                                    | € -216,50 totaal binnen duur                                                                                                    | Rechtproduct en bij                                                                                                    |
|                    | Frequentie is binnen o                      | duur periode, kostprijs is totaalbedrag:                                                                                                    | 11.00                                                                                                    |                                                                                                    |                                                                                                    |                                                                                                    |                                                                                                    |                                                                                                    |                                                                                                    |
|                    | Eigen bijdrage in 2019                      | Lansing- M (333333330)                                                                                                    | 12345678                                                                                                    | Hulo hii het buisbou                                                                                                    | HBH                                                                                                    | 31-12-2018                                                                                                    | 20-12-2010                                                                                                    | € 232 30 totaal hinnen duur n                                                                                                    | CakRecord                                                                                                    |
|                    | Totale kosten: 499.9                        | 5 (koop)                                                                                                    | 123 13070                                                                                                    | They by net habitoutti                                                                                                    | (ID) (                                                                                                    | 51 12 2010                                                                                                    | L7 11 L017                                                                                                    | e zazio totan annen ada pri                                                                                                    | Contecto                                                                                                    |
|                    | Nog te voldoen vanaf                        | f 2014: 499.95 in 53 periode(s) à 5.05                                                                                                    |                                                                                                    |                                                                                                    |                                                                                                    |                                                                                                    |                                                                                                    |                                                                                                    |                                                                                                    |
|                    | Nog te voldoen in a<br>Nog te voldoen vanaf | f 2020: 4.80 in 1 periode(s) a 17.50                                                                                                    |                                                                                                    |                                                                                                    |                                                                                                    |                                                                                                    |                                                                                                    |                                                                                                    |                                                                                                    |
|                    |                                             |                                                                                                    |                                                                                                    |                                                                                                    |                                                                                                    |                                                                                                    |                                                                                                    |                                                                                                    |                                                                                                    |
|                    | Bronid: 277AD482-02                         | Messenner P (777777642)                                                                                                    | 01050222                                                                                                    | Vervoersdiensten                                                                                                    | 41419 Daobesteding                                                                                                    | 1-1-2020                                                                                                    | 30-6-2020                                                                                                    | € -193 50 totaal binnen duur                                                                                                    | Rechtmoduct en bij                                                                                                    |
|                    | Frequentie is binnen o                      | duur periode, kostprijs is totaalbedrag:                                                                                                    | 44.00                                                                                                    |                                                                                                    | THEY begenneding                                                                                                    | 1 1 2020                                                                                                    |                                                                                                    | C 100,00 Cotas Daniel God                                                                                                    | neentproduct en by                                                                                                    |
|                    | Eigen bijdrage in 2019                      | 9 is geworden: 227.50                                                                                                    |                                                                                                    |                                                                                                    |                                                                                                    |                                                                                                    |                                                                                                    |                                                                                                    |                                                                                                    |
|                    | m FR                                        | lanssens, A. (777777861)                                                                                                    | 01050222                                                                                                    | Verynersdiensten                                                                                                    | 41A19 Danbesteding                                                                                                    | 1-1-2020                                                                                                    |                                                                                                    | € -183.50 totaal binnen deur                                                                                                    | Rechtproduct en bi                                                                                                    |
|                    | Frequentie is binnen                        | duur periode, kostprijs is totaalbedrag:                                                                                                    | 44.00                                                                                                    |                                                                                                    | in the segree stanger                                                                                                    |                                                                                                    |                                                                                                    |                                                                                                    | Consider and and and and                                                                                                    |
|                    | Eigen bijdrage in 2019                      | 9 is geworden: 227.50                                                                                                    |                                                                                                    |                                                                                                    |                                                                                                    |                                                                                                    |                                                                                                    |                                                                                                    |                                                                                                    |
|                    | C EB                                        | Testeren, A van (900000144)                                                                                                    | 01234567                                                                                                    | Vervoersvoorzieningen                                                                                                    | Rolstoel (iWmo)                                                                                                    | 1-1-2020                                                                                                    | 28-3-2020                                                                                                    | € -1,00 niet gezet                                                                                                    | Rechtproduct en bij                                                                                                    |
|                    | Frequence is periodie                       | Messenger, R. (777777642)                                                                                                    | 01050222                                                                                                    | Vervoersdiensten                                                                                                    | 41A19 Dagbesteding                                                                                                    | 1-1-2020                                                                                                    |                                                                                                    | € -1.00 niet gezet                                                                                                    | Rechtproduct en be                                                                                                    |
|                    | Frequentie is periodie                      | k, kostprijs is periodieke bijdrage: -1.0                                                                                                    | 0                                                                                                    |                                                                                                    |                                                                                                    |                                                                                                    |                                                                                                    |                                                                                                    |                                                                                                    |
| I                  | HV standaard voorzi                         | Testeren, A van (900000144)                                                                                                    | 17081754                                                                                                    | Overige hulpmiddelen                                                                                                    | HBH 1                                                                                                    | 31-12-2018                                                                                                    | 29-12-2019                                                                                                    | € -1,00 niet gezet                                                                                                    | Rechtproduct en bij                                                                                                    |
|                    | Frequentie is periodie                      | k, kostprijs is periodieke bijdrage: -1.0                                                                                                    | 0                                                                                                    | The bill both buildhour                                                                                                    | Marc 181                                                                                                    | 1 1 2020                                                                                                    |                                                                                                    | C 0 00 and view weber                                                                                                    | Darbhandurk an bil                                                                                                    |
|                    | Erequentie is periodie                      | k, kostoriis is periodieke biidrage: 0.00                                                                                                    | 12345070                                                                                                    | Hulp bij net nulshbu                                                                                                    | WIND HH                                                                                                    | 1-1-2020                                                                                                    |                                                                                                    | e o,oo per vier weken                                                                                                    | Recriptoduce en bij                                                                                                    |
|                    | 0 68                                        | Messenger, R. (777777642)                                                                                                    | 01050222                                                                                                    | Vervoersdiensten                                                                                                    | 41A19 Dagbesteding                                                                                                    | 1-1-2020                                                                                                    |                                                                                                    | € -216,50 totaal binnen duur                                                                                                    | Rechtproduct en bij                                                                                                    |
|                    | Frequentie is binnen o                      | duur periode, kostprijs is totaalbedrag:                                                                                                    | 11.00                                                                                                    |                                                                                                    |                                                                                                    |                                                                                                    |                                                                                                    |                                                                                                    | STREET, STREET, STREET |
|                    | Eigen bijdrage in 2019                      | 9 is geworden: 227.50<br>Test 1 T (650652150)                                                                                                    | 12245678                                                                                                    | Bruto Wonen                                                                                                    | heunels ecomalia                                                                                                    | 21-12-2018                                                                                                    | 20-12-2010                                                                                                    | 6 -2.00 piet gezet                                                                                                    | Rechtproduct on be                                                                                                    |
|                    | Frequentie is periodie                      | k, kostprijs is periodieke biidrage: -2.0                                                                                                    | 0                                                                                                    | Brato wonan                                                                                                    | beogets entitland                                                                                                    | 31-12-2010                                                                                                    | 29-12-2019                                                                                                    | e -2,00 met gezet                                                                                                    | Recircproduct en bij                                                                                                    |
|                    | D IEB                                       | Janssens, A. (777777241)                                                                                                    | 01050222                                                                                                    | Vervoersdiensten                                                                                                    | 41A19 Dagbesteding                                                                                                    | 1-1-2020                                                                                                    | 30-5-2020                                                                                                    | € -179,50 totaal binnen duur                                                                                                    | Rechtproduct en bij                                                                                                    |
|                    | Frequentie is binnen                        | duur periode, kostprijs is totaalbedrag:                                                                                                    | 48.00                                                                                                    |                                                                                                    |                                                                                                    |                                                                                                    |                                                                                                    |                                                                                                    |                                                                                                    |
|                    | Restbedrag kostonis i                       | in 2020: -179.50                                                                                                    |                                                                                                    |                                                                                                    |                                                                                                    |                                                                                                    |                                                                                                    |                                                                                                    |                                                                                                    |
|                    | C                                           | Messenger, R. (777777642)                                                                                                    | 01050222                                                                                                    | Overige hulpmiddelen                                                                                                    | HEH 1                                                                                                    | 1-1-2020                                                                                                    |                                                                                                    | € -1,00 niet gezet                                                                                                    | Rechtproduct en bij                                                                                                    |
|                    | Frequentie is periodie                      | k, kostprijs is periodieke bijdrage: -1.0                                                                                                    | 0                                                                                                    |                                                                                                    |                                                                                                    |                                                                                                    |                                                                                                    |                                                                                                    |                                                                                                    |
|                    | er HV standaard voorzi                      | Jansens (8888888880)                                                                                                    | 68000001                                                                                                    | Persoonlijke verzorging                                                                                                    | scoot                                                                                                    | 31-12-2018                                                                                                    | 29-12-2019                                                                                                    | € 13.595,56 per vier weken                                                                                                    | Rechtproduct en bij                                                                                                    |
|                    | of HV standaard voorzi                      | Lansing-, M. (333333330)                                                                                                    | 01239876                                                                                                    | Hulp bij het huishou                                                                                                    | Cak indicatie - 40                                                                                                    | 20-8-2019                                                                                                    | 29-12-2019                                                                                                    | € 17.50 per vier weken                                                                                                    | CakRecord                                                                                                    |
|                    | Eigenbijdrage huur 17                       | .50                                                                                                    |                                                                                                    |                                                                                                    |                                                                                                    |                                                                                                    |                                                                                                    |                                                                                                    | 100007777777                                                                                                    |
|                    | Broold: 26875800-70                         | 04-4000-0827-83456280C855                                                                                                    |                                                                                                    |                                                                                                    |                                                                                                    |                                                                                                    |                                                                                                    |                                                                                                    |                                                                                                    |
|                    | HV standaard voorzi                         | Messenger, R. (777777642)                                                                                                    | 01050222                                                                                                    | Vervoersdiensten                                                                                                    | 41A19 Dagbesteding                                                                                                    | 31-12-2018                                                                                                    | 29-12-2019                                                                                                    | € 11,00 totaal binnen duur pe                                                                                                    | Rechtproduct en bij                                                                                                    |
|                    | 0 171                                       | the state of the state of the state                                                                                                    | 10.00                                                                                                    |                                                                                                    |                                                                                                    |                                                                                                    | 111                                                                                                    |                                                                                                    |                                                                                                    |
|                    | <                                           |                                                                                                    |                                                                                                    |                                                                                                    |                                                                                                    |                                                                                                    |                                                                                                    |                                                                                                    | >                                                                                                    |
|                    | He Administrator<br>IED<br>TED<br>Conversio | Height Administrator:     Height Administrator:     Height Admini | Het Administrator  E  E  E  Conversion Potstam Valder Valder Val | Het Advancester  Fel  Conversion Polician Polician Polic | Bit         EB         Conversion         Patian         Conversion         Patian         Conversion         Patian         Conversion         Social         Social         Social         Social         Social         Social         Social         Social         Material         Social         Preguentic is binnen dur pronde, kostprij is totalabedrag: 11.00         Preguentic is binnen dur pronde, kostprij is totalabedrag: 11.00         Wevoersidenstein         Bige bijdrage in 2016 is gevorden: 227.50         Wet standard voori         Late koster: 490-2014 is gevorden: 227.50         Wet standard voori         Dire volden vanaf 2014: 499-05 is 53 periode(s) à 5.05         Nog te volden vanaf 2014: 499-05 is 53 periode(s) à 5.05         Nog te volden vanaf 2015: 10 periode(s) à 5.05         Nog te volden vanaf 2015: 10 periode(s) à 5.05         Bige bijdrage in 2019 is gevorden: 227.50         Bige bijdrage in 2019 is gevorden: 227.50         Bige bijdrage in 2019 is gevorden: 227.50         Bige bijdrage in 2019 is gevorden: 227.50         Bige bijdrage in 2019 is gevorden: 227.50 | Bit       Platam       Sod       Genitier       Areid       Areid       Areid       Areid       Areid       Zecken         Filt       Conversion       Platam       Sod       Genitier       Areid       Areid       Areid       Zecken         Filt       Conversion       Sod       Matting       Application       Conversion       Product       Zecken         Filt       Socott       Matting       Application       Discoct       Calk Categorie       Product         Figurentic is binnen dur protock, locatry is totalabedrag:       11:00       Wervoersdenstein       #1:11 Disgloestedring         Figurentic is binnen dur protock, locatry is totalabedrag:       11:00       Wervoersdenstein       #1:11 Disgloestedring         Figurentic is binnen dur protock, locatry is totalabedrag:       11:00       Uervoersdenstein       #1:11 Disgloestedring         Figurentic is binnen dur protock, locatry is totalabedrag:       14:00       Uervoersdenstein       #1:11 Disgloestedring         Figurentic is binnen dur protock, locatry is totalabedrag:       14:00       Uervoersdenstein       #1:11 Disgloestedring         Figurentic is binnen dur protock, locatry is totalabedrag:       14:00       Uervoersdenstein       #1:11 Disgloestedring         Figurentis is binnen dur protock, locatry is totalabedrag: <td>Ber Version  Ber Version  Ber</td> <td>Bit intervention           Wisses           Vision         Vision           &lt;</td> <td>Bits         Market is series of the series of the ser</td> | Ber Version  Ber Version  Ber | Bit intervention           Wisses           Vision         Vision           < | Bits         Market is series of the series of the ser                                 |

De kleuren op de conversie kaart:

Vierkant met check: De regel is akkoord en kan worden geconverteerd zodra dit mogelijk is.

□ Vierkant zonder check: De regel is niet akkoord en kan dus ook niet worden

geconverteerd.

 $\sqrt{\text{Groene vink}}$ : Ik ben geconverteerd (nog niet mogelijk).

**X** Rode X: Fout bij het converteren.

**Oranje regel**: Fout bij validatie (de gegevens zijn niet correct om aan te kunnen leveren).

#### 3.2 Regels

Op de conversie kaart worden 3 soorten regels getoond:

#### 1.HV-Standaard Beschermd Wonen

Dit is de oude standaard voor Beschermd Wonen. Op dit moment kunnen deze regels op de oude manier worden aangeleverd. Het is de bedoeling dat deze regels straks ook via de nieuwe methode gaan. Dit betekent wel dat het programma altijd nog een tekstbestand aanmaakt, die op de oude manier aangeleverd kan worden bij het CAK. Alle regels in de HV Standaard Beschermd Wonen komen uit de Geleverde Voorzieningen die hiervoor zijn ingezet.

Horlings & Eerbeek | Automatisering B.V.

Als je voor de oude manier de licentie hebt, kan je deze terugvinden onder het tabblad Overzichten – CAKindicatie.

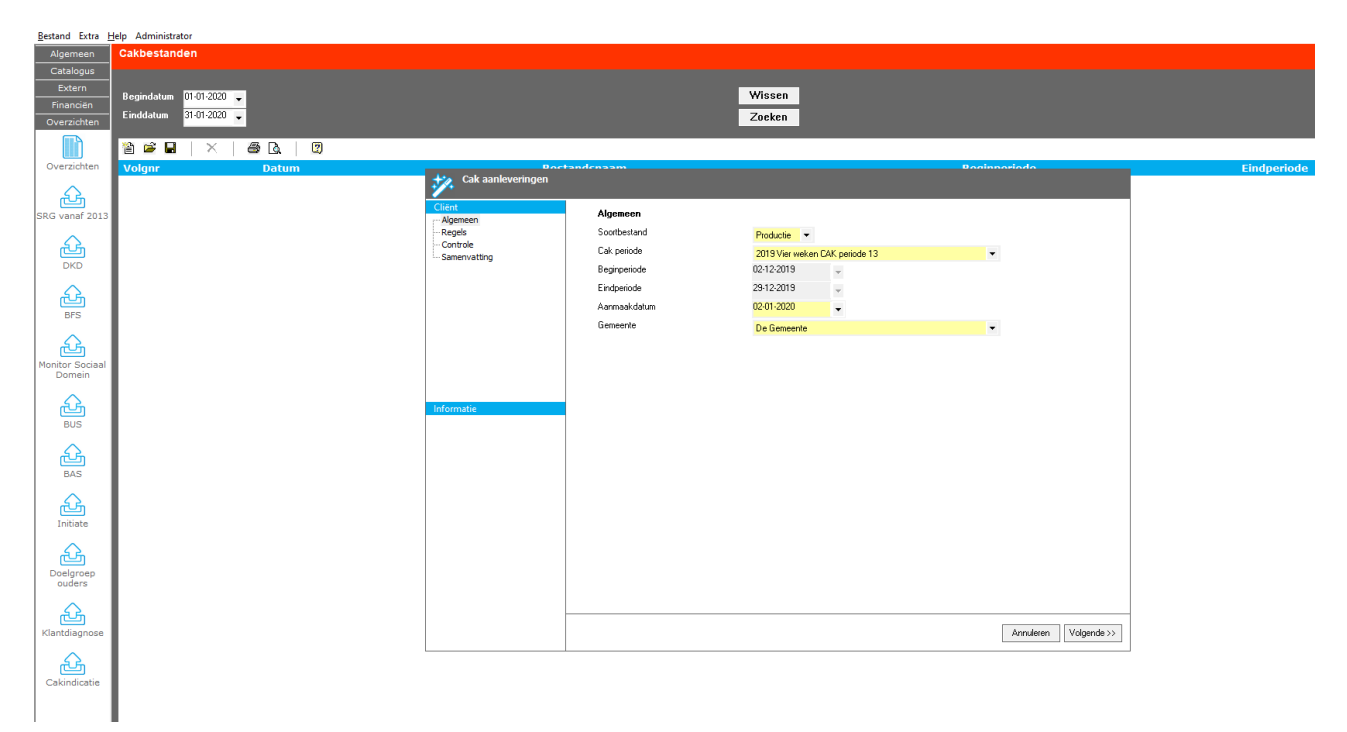

#### 2.HV-Standaard Voorzieningen

Dit is de oude standaard voor Voorzieningen. Dit zijn de regels die voor 2019 nog aangeleverd moeten worden aan het CAK. Ook hier is het de bedoeling dat dit straks via deze nieuwe conversie kaart gaat verlopen. Voor nu kan dit net als bij Beschermd Wonen nog via de oude methode. Ook hier geldt dat dit nog de oude export bedraagt en het tekstbestand nog bij het CAK aangeleverd moet worden. Alle regels in de HV Standaard Voorzieningen komen uit de CAK records of de Recht Op Producten met bijbehorende geleverde voorzieningen die hiervoor zijn ingezet.

#### <u>3.iEB</u>

Het nieuwe berichtenverkeer met het CAK heet vanaf 2020 iEB. Alle regels die je hier akkoord geeft en via de knop 'Converteren' verwerkt hebt, worden regels die via iEB verstuurd worden. De knop 'Converteren' is nu nog niet actief. De regels kunnen nu nog niet verwerkt worden.

De regels op de conversie kaart worden gegenereerd door te kijken naar Geleverde Voorzieningen (ingezet voor Beschermd Wonen), CAK records, Voorzieningen en bijbehorende geleverde voorzieningen. Alle regels voor de IEB komen uit de CAK records of de Voorzieningen met bijbehorende geleverde voorzieningen die hiervoor zijn ingezet.

### 3.3 Kostprijs

De kostprijs is niet van toepassing voor Beschermd Wonen. Voor de HV Standaard Voorzieningen en iEB is de kostprijs op dezelfde manier opgebouwd. Dit kan zijn vanuit het CAK record. Of als deze er niet is en het product wel is ingericht om aangeleverd te worden voor de iEB, dan vanuit de Voorziening en bijbehorende geleverde voorzieningen.

Voor regels vanuit het CAK record is het startbedrag bepaalt door het aantal perioden te vermenigvuldigen met de periodieke bijdrage. Uitzondering hierop is als er 0 perioden zijn opgegeven (onbekend) of 1 periode is opgegeven (huur) dan is het veldje 'Totale Kosten' het startbedrag. Afhankelijk van het jaartal van de ingangsdatum is vervolgens het CAK record in

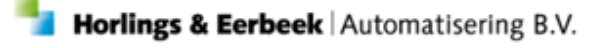

Als de ingangsdatum voor 2019 lag, dan zijn de perioden vóór 2019 in mindering gebracht op het startbedrag om zo tot een kostprijs te komen voor 2019. Hetzelfde geldt voor 2020; als de ingangsdatum was vóór 2020, dan is het startbedrag van 2020 bepaalt door 2019 te nemen en daar de periodieke bijdrage over 2019 van af te halen.

Voor regels vanuit de Voorziening wordt gekeken of aan de hand van het recht op product, of op basis van de onderliggende Geleverde Voorzieningen, de kostprijs bepaalt kan worden. Deze kostprijs is dan het startbedrag. Als de voorziening eerder dan 2019 startte, dan is de ingangsdatum 31-12-2018 (2018 en eerder wordt dus niet meegenomen). Vanaf deze datum wordt de eigen bijdrage van €17,50 afgeschreven. Voor voorzieningen die in 2018 of eerder zijn gestart, wordt geen rekening gehouden met bijdragen die voor 2019 al betaald zijn. De periodieke bijdrage voor deze periode is onbekend. Voor het startbedrag in 2020 wordt de kostprijs uit 2019 gebruikt en hier €17,50 maal het aantal perioden in 2019 in mindering gebracht. Dit is dan de kostprijs voor 2020.

#### HV Standaard Voorzieningen

| BSN             | 33333330                                                                                                    |        |
|-----------------|----------------------------------------------------------------------------------------------------|--------|
| Gemeente        | 1911                                                                                                    |        |
| Klant           | Lansing-, M.                                                                                                    |        |
| Cak categorie   | Hulp bij het huishouden                                                                                                    |        |
| Product         | HBH                                                                                                    |        |
| Startdatum      | 31-12-2018 🖕                                                                                                    |        |
| Einddatum       | 29-12-2019 🖕                                                                                                    |        |
| Leveringsvorm   | Persoonsgebonden budget                                                                                                    |        |
| Kostprijs       | 232,30 Totaal binnen duur periode                                                                                                    |        |
| Vervaldatum     | 31-01-2020 🖕                                                                                                    |        |
| Tarief          | 17,50 Per vier weken                                                                                                    |        |
| Aantal perioden | 13                                                                                                    |        |
| Toelichting     | Totale kosten: 499.95 (koop)<br>Nog te voldoen vanaf 2014: 499.95 in 53 periode(s) à 5.05<br>Nog te voldoen in 2019: 232.30 in 13 periode(s) à 17.50<br>Nog te voldoen vanaf 2020: 4.80 in 1 periode(s) à 19.00 | ^<br>~ |
| Converteren     |                                                                                                    |        |
| Validatie       |                                                                                                    | ~      |

.

# **4. FACTURATIE**

#### 4.1 Factuur

Bij een factuur zijn meerdere velden toegevoegd om makkelijker te kunnen filteren en meer informatie te kunnen opslaan. Zo heb je bijvoorbeeld met het veld 'Betalen voor' meer overzicht in je facturatie. Ook kan je met het nieuwe veld 'Gemeente' zien voor welke gemeente je factuur geld (bedoelt voor inkooporganisaties).

Het verplichte veld 'Extern nummer' is vervangen door een ordernummer en een intern nummer. Deze velden zijn niet verplicht zoals te zien is in onderstaand voorbeeld. In een factuur is meteen het verplichte IBAN in te vullen bij een ontvangen factuur. Tot slot is de perioden handmatig in te vullen in de factuur zelf.

| Bestand Extra                                     | <u>H</u> elp Administrator                                                |                                                                                                    |                                                                                                   |             |
|---------------------------------------------------|---------------------------------------------------------------------------|----------------------------------------------------------------------------------------------------|---------------------------------------------------------------------------------------------------|-------------|
| Algemeen                                          | Facturatie                                                                |                                                                                                    |                                                                                                   |             |
| Catalogus<br>Extern<br>Financiën                  | Facturen<br>⊡-Facturen                                                    | 🖪   ว                                                                                                    | 🗁 🛕   🗟 Acties 👻 🕢 👻                                                                              |             |
| Kostenplaatsen<br>Facturatie<br>BTW<br>Betalingen | Factuurregels     Betalingen     Ontvangsten     Nog te ontvangen records | Ontvangen factuur<br>Gemeente<br>Organisatie<br>IBAN organisatie<br>Factuurdatum<br>Betalen voor<br>Kenmerk<br>Ordernummer<br>Intern nummer<br>Omschrijving<br>Status | De Gemeente (afk)<br>De Zorgleverancier<br>NL83INGB000006868 (Zorgleverancier )<br>27-03-2018<br> | •<br>Q<br>• |
| Pain<br>C<br>Journaalposten                       |                                                                           | Periode<br>Beginperiode<br>Toelichting<br>Deze factuur is gekop                                                                                                    | peld aan bericht iJW 303D (versie 2.2) 13070                                                      | ▼           |

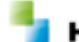

### 4.2 Factuurregel

De kaart factuurregels heeft nieuwe velden gekregen. Zo kan je filteren op goedgekeurde, afgekeurde en niet gevalideerde factuurregels. Ook kan je op deze kaart meteen de omvang en het tarief (exclusief en inclusief) aflezen, i.p.v. het totale bedrag.

| gestand extra j  |                                         |                                                                            |        |                |                |
|------------------|-----------------------------------------|----------------------------------------------------------------------------|--------|----------------|----------------|
| Algemeen         | Facturatie                              |                                                                            |        |                |                |
| Catalogus        | Facturen                                |                                                                            |        |                |                |
| Extern           | ⊡- Facturen                             | E C I C Goedgekeurd (962) L& Afgekeurd L& Niet gevalideerd (3) O Acties    | ·      |                |                |
| Financiën        | E Factuur                               | Klant                                                                      | Omvang | Tarief (excl.) | Bedrag (incl.) |
| Ì                | Factuurregels<br>Betalingen             | WHG-132347<br>Revato 7712.073 Basismodel                                   | 1 stuk | 19,77          | 19,77          |
| Kostenplaatsen   | Ontvangsten<br>Nog te ontvangen records | ✓ MHG-133090<br>Tilcentrum Bas stalift max 160kg                           | 1 stuk | 86,97          | 86,97          |
| C                |                                         | ✓ MHG-102915                                                               | 1 stuk | 44,77          | 44,77          |
| Facturatie       |                                         | ✓ MHG-130416                                                               | 1 stuk | 11,78          | 11,78          |
| C                |                                         | ✓ MHG-132868                                                               | 1 stuk | 74,29          | 74,29          |
| DIW              |                                         | Excel Click en Go Lite                                                     |        |                |                |
| C                |                                         | BG07716     Excel Excite 3 Galaxy                                          | 1 stuk | 61,36          | 61,36          |
| Betalingen       |                                         | MHG-500100 Excel G5 Modulair rolstoel                                      | 1 stuk | 44,77          | 44,77          |
| C                |                                         | MHG-101543     Excel G4 Rolstoel                                           | 1 stuk | 44,77          | 44,77          |
| Pain             |                                         | ✓ MHG-134030<br>Booster Ibis 2-12                                          | 1 stuk | 55,28          | 55,28          |
| Journaalposten   |                                         | ✓ MHG-104773<br>Quantum 60002 elektrisch rolstoel                          | 1 stuk | 236,50         | 236,50         |
|                  |                                         | ✓ MHG-10243                                                                | 1 stuk | 61,36          | 61,36          |
|                  |                                         | ✓ MHG-102166                                                               | 1 stuk | 44,77          | 44,77          |
|                  |                                         | ✓ MHG-101913                                                               | 1 stuk | 44,77          | 44,77          |
|                  |                                         | Excel GS rolstoel<br>MHG-102634                                            | 1 stuk | 51,92          | 51,92          |
|                  |                                         | Kuschall Compact<br>S007391                                                | 1 stuk | 42,11          | 42,11          |
|                  |                                         | B&S 7punts autofixatiesysteem WHG-132498                                   | 1 stuk | 45.10          | 45.10          |
|                  |                                         | Copilot 26, therapeutische tandem                                          |        |                |                |
|                  | I                                       | WHG-101223<br>Excel G5 rolstoel                                            | 1 stuk | 44,77          | 44,77          |
|                  |                                         | WHG-101255<br>Booster Ibis 2-12                                            | 1 stuk | 55,28          | 55,28          |
|                  |                                         | MHG-104612 Linido 2513 in hoogte verstelbare douchebrancard                | 1 stuk | 70,26          | 70,26          |
|                  |                                         | ✓ MHG-101271<br>Booster Ibis 2-12                                          | 1 stuk | 55,28          | 55,28          |
| Overzichten      |                                         | ✓ MHG-131400<br>E-E-E-E-E-E-E-E-E-E-E-E-E-E-E-E-E-E-E                      | 1 stuk | 74,29          | 74,29          |
| Applicatiebeheer |                                         | ✓ MHG-131401<br>Olitica Utilia Carafart                                    | 1 stuk | 44,77          | 44,77          |
| Beveiliging      |                                         | Vuckie ∠ Heix Comfort     WHG-102193     Destrict Technology distributions | 1 stuk | 71,94          | 71,94          |
| Werkbeheersing   |                                         | Booster frophylo dnewielscooter                                            |        |                |                |

Bij het aanmaken van een nieuwe factuurregel dien je vóór het opslaan, de factuurregel bewust goed te keuren of af te keuren. Deze optie komt tevoorschijn als je binnen de kaart op de opslaan knop drukt.

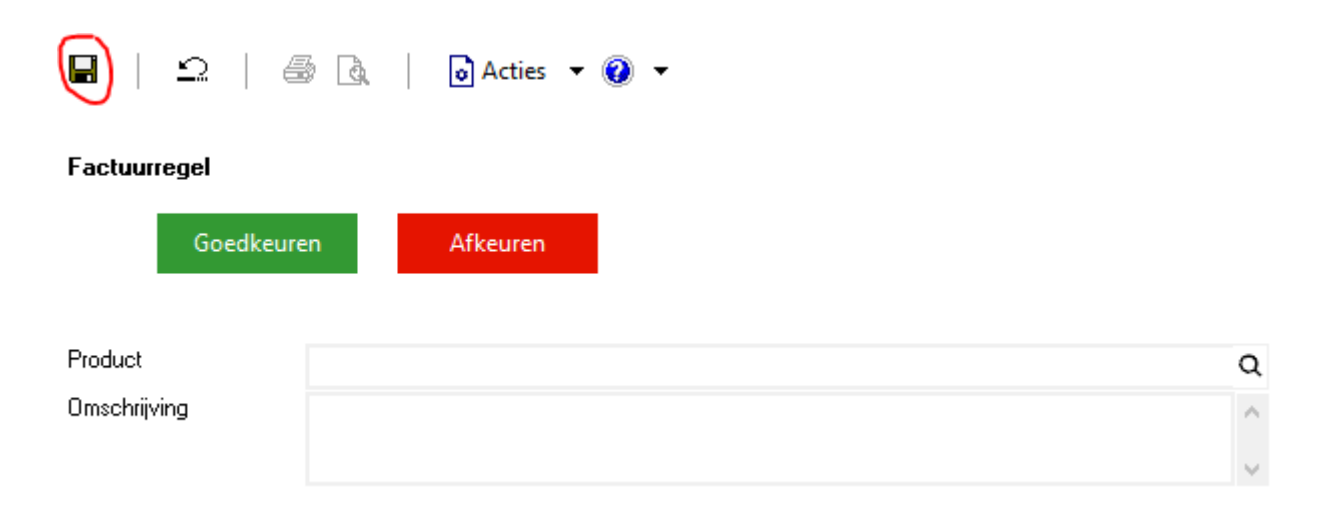

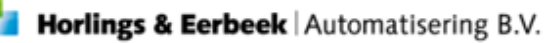

De kaart voor factuurregels is geheel vernieuwd. Zo zijn er veel meer velden die je kan invullen. De nieuwe kaart heeft een betere aansluiting op de 303 berichten. Je hebt de mogelijkheid om een product toe te voegen aan de factuurregel. Ook is er korting te berekenen en een perioden aan te geven voor deze factuurregel. Onderaan de kaart is een koppeling te maken met de klant en de juiste voorziening. Alle bedragen zijn handmatig te vullen, maar de velden waar een rekenmachine voor staat kunnen ook automatisch gegeneerd worden.

| Bestand Extra H | elp Administrator          |                         |                  |              |            |           |                |       |    |
|-----------------|----------------------------|-------------------------|------------------|--------------|------------|-----------|----------------|-------|----|
| Catalogus       | Facturatie                 |                         |                  |              |            |           |                |       |    |
| Extern          | Facturen                   | 🗅   é                   | B Q   0          | Acties 🔻 🕜   | •          |           |                |       |    |
| Financiën       | ⊟- Factuur                 |                         |                  |              |            |           |                |       |    |
| Kostenplaatsen  | Eactuurregels              | Factuurregel            |                  |              |            |           |                |       |    |
|                 | Ontvangsten                |                         |                  |              |            |           |                |       |    |
| C               | • Nog te ontvangen records |                         |                  |              |            |           |                |       |    |
| Facturatie      |                            | Product                 |                  |              |            |           |                |       | ۹  |
| C               |                            | Omschrijving            |                  |              |            |           |                |       | Ô  |
| BTW             |                            |                         |                  |              |            |           |                |       | V  |
|                 |                            | Omvang / Tarief (excl.) | 0,00             | Niet gezet   | •          | à 0,00    |                | 19,77 |    |
| Betalingon      |                            | Korting                 |                  | -            |            |           |                |       |    |
| Detailingen     |                            | Percentage              | 0,00             |              |            |           | Bedrag         | 0,00  | =  |
| C               |                            |                         |                  |              |            |           | Totaal (excl.) | 0,00  | == |
| Pain            |                            | Btw                     |                  |              |            |           |                |       |    |
|                 |                            | Percentage              | • 0,00           | Vrijstelling | Niet van t | oepassing | -              | 0,00  |    |
|                 |                            |                         |                  |              |            |           | Totaal (incl.) | 0,00  |    |
| burnaaiposten   |                            | Periode                 |                  |              |            |           |                |       |    |
|                 |                            | Beginperiode            | _:_:_ •          | t/m          |            |           |                |       | •  |
|                 |                            | Financieel              |                  |              |            |           |                |       |    |
|                 |                            | Kestennlaate            |                  |              |            |           |                |       |    |
|                 |                            | Projectcode             | NO. 101          |              |            |           |                |       | •  |
|                 |                            | Topeccode               | Niet gedefinieer | 1()          |            |           |                |       | •  |
|                 |                            | Koppeling klant         |                  |              |            |           |                |       |    |
|                 |                            | Klant                   |                  |              |            |           |                |       | Q  |
|                 |                            | Voorziening             |                  |              |            |           |                |       |    |
|                 |                            |                         |                  |              |            |           |                |       |    |
|                 |                            |                         |                  |              |            |           |                |       |    |
|                 |                            |                         |                  |              |            |           |                |       |    |
|                 |                            |                         |                  |              |            |           |                |       |    |
|                 |                            |                         |                  |              |            |           |                |       |    |
|                 |                            |                         |                  |              |            |           |                |       |    |
|                 |                            |                         |                  |              |            |           |                |       |    |
| Overzichten     |                            |                         |                  |              |            |           |                |       |    |
| pplicatiebeheer |                            |                         |                  |              |            |           |                |       |    |
| Dossier         |                            |                         |                  |              |            |           |                |       |    |
| Verkheheersing  |                            |                         |                  |              |            |           |                |       |    |
| Svsteem         | < >                        |                         |                  |              |            |           |                |       |    |